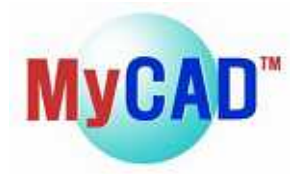

# MyChip Station Pro 2009

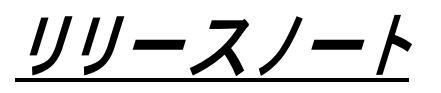

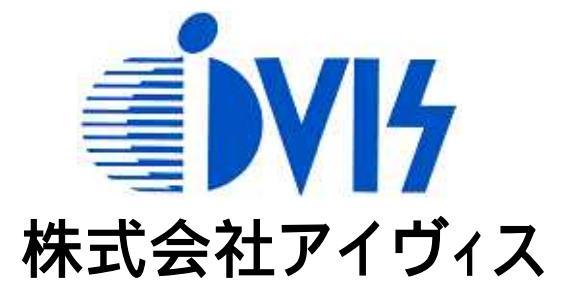

2010年1月

目 次

## <新たな特徴>

| Windows Vista(32/64bit)のサポート | P2 |
|------------------------------|----|
| ダイアログでの Edit Vertices        | P2 |
| ポイントで Select All             | P2 |
| 頂点の角度確認                      | P3 |
| Cross Section View           | P3 |
| Set Repeat in The ObjectI    | P3 |
| Instance Select Navigator I  | P4 |

## <改善>

| Rotat  | ion with Repeat            | P5 |
|--------|----------------------------|----|
| Move   | to                         | P5 |
| Ruler  | Show/Hide Angle&Length     | P6 |
| Ruler  | Clear Select Ruler         | P6 |
| Circle | /Ellipse/Arc/Donut のシェイプ変更 | P7 |

### <新たな特徴>

Windows Vista(32/64bit)のサポート

MyChip Pro 2009 は Windows Vista(32bit /64bit) OS をサポートします。

\* Windows7 でも動作します。

\* MyChip Pro のプログラム自体は 32bit です。

ダイアログでの Edit Vertices

Edit Vertices によりダイアログ上でオブジェクトの頂点の追加、削除が可能です。

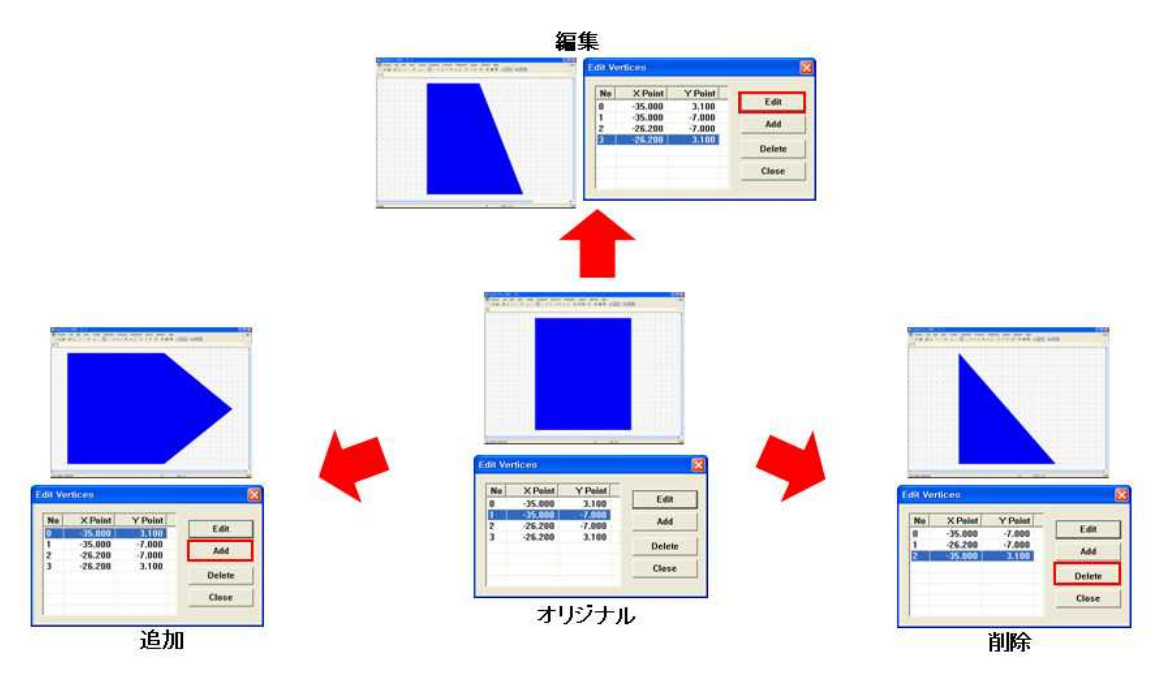

#### ポイントで Select All

本コマンドは指定したポイントでの全てのオブジェクトを選択できます。

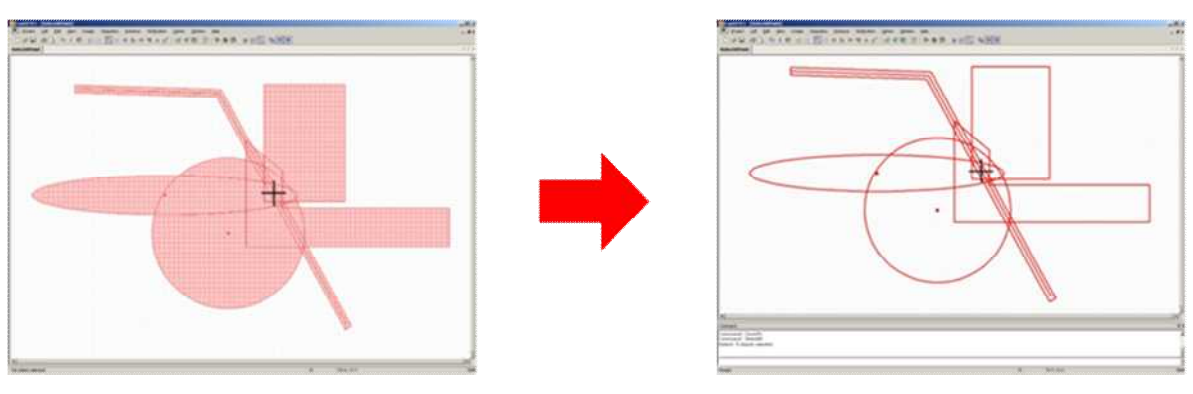

(0,0)で Select All を実施

| Command            | × |
|--------------------|---|
| SelectAllPoint 0,0 | * |

#### 頂点の角度確認 オブジェクトの角度及びライン長さを確認できます。

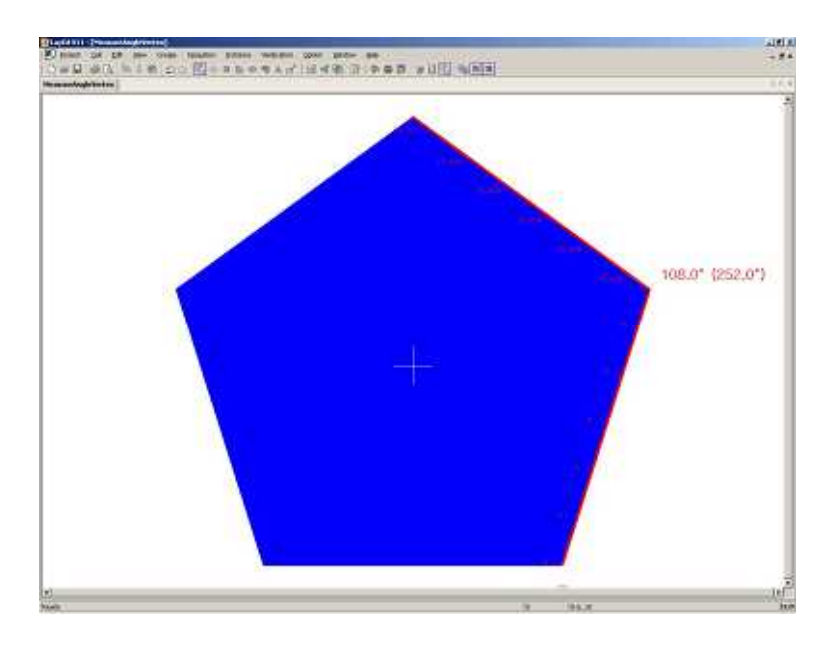

#### **Cross Section View**

Cross Section View はレイアウトの断面を表示します。

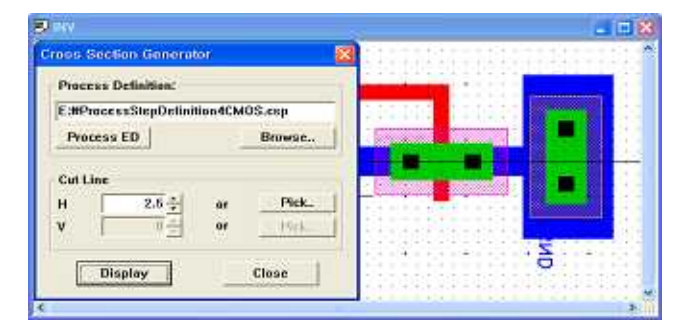

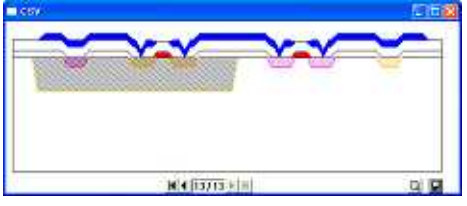

## Set Repeat in The Object

Source Object を Target Object 内で満たすように Repeat させることができます。

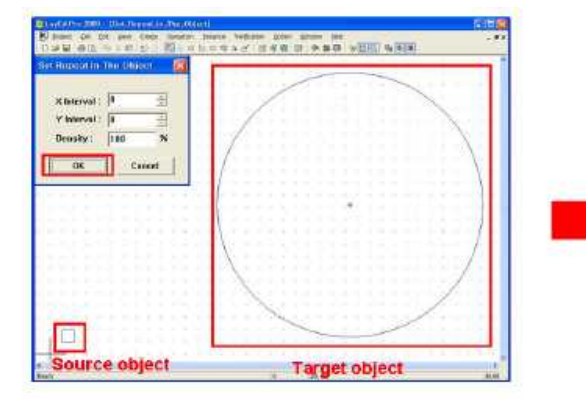

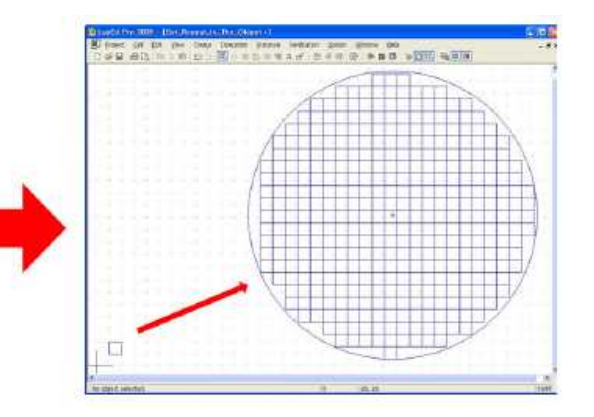

## Instance Select Navigator

Instance Select Navigator は Reference Point に置かれた1つ以上のインスタンスを選択できる機能です。

|                          | Instance                                                                                                    | All Select | All Close |
|--------------------------|----------------------------------------------------------------------------------------------------|------------|-----------|
| ender en er er te her te | and a second a subscription of the second as a second as a second |            | HII CIERI |
|                          | I AD2<br>I AD2<br>I AD2                                                                                                    |            |           |
|                          |                                                                                                    |            |           |
| ADZ                      |                                                                                                    |            |           |
|                          |                                                                                                    |            |           |
|                          |                                                                                                    |            |           |
|                          |                                                                                                    |            |           |
|                          |                                                                                                    |            |           |
|                          | ОК                                                                                                    | Attribute  | Cancel    |

## <改善>

**Rotation With Rpeat** 

本コマンドは Roation 中に同じ角度にリピートします。

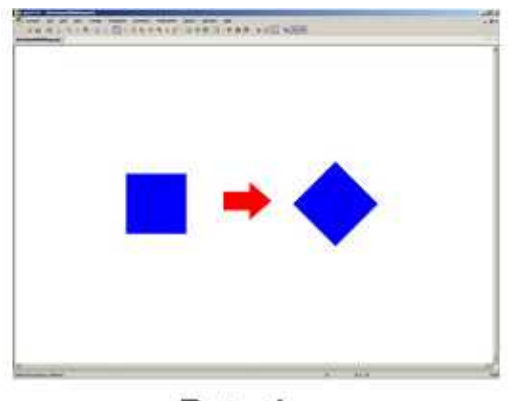

Rotation

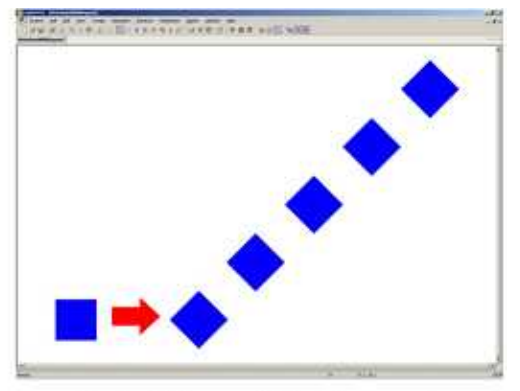

**Rotation with Repeat** 

Move To 本コマンドはターゲット位置にオブジェクトを移動可能です。

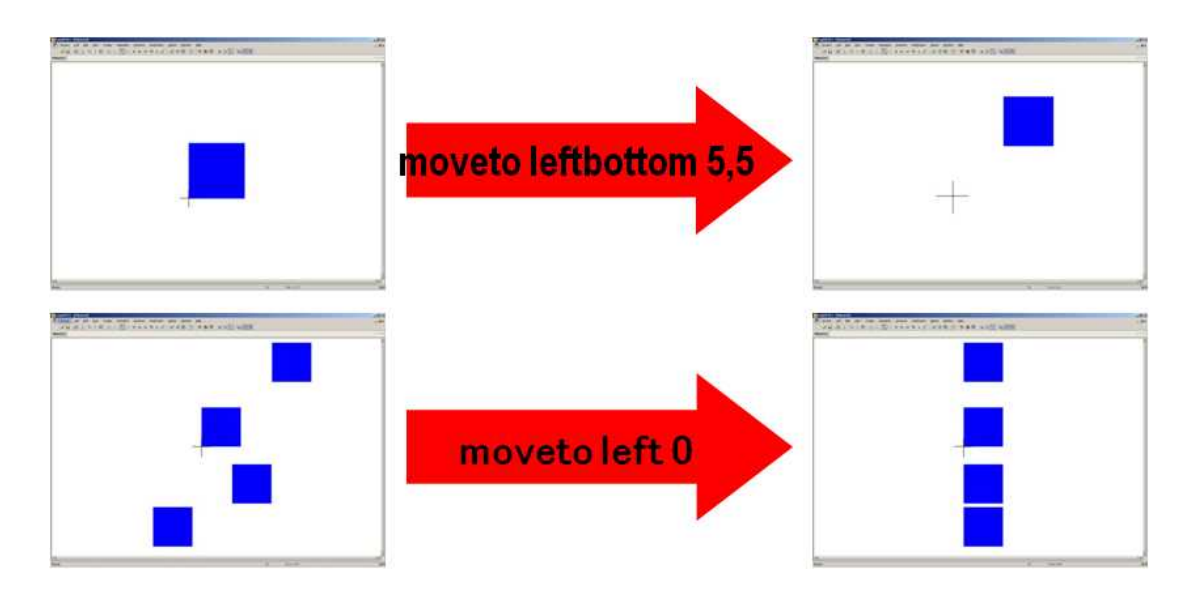

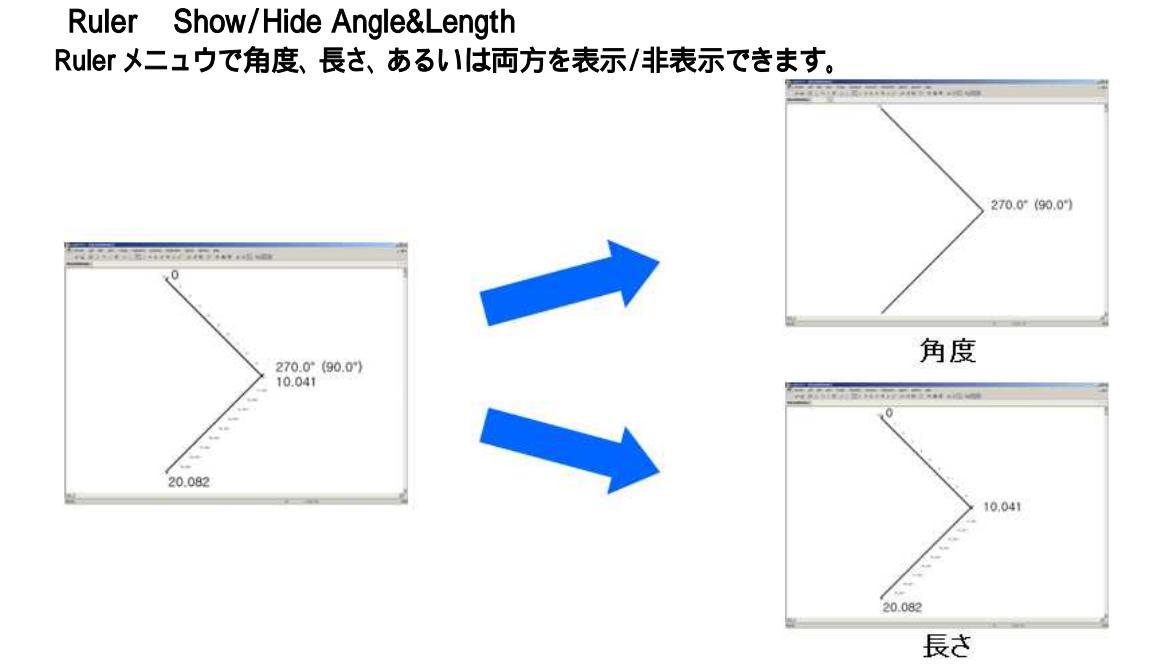

Ruler Clear Select Ruler コマンドで不使用の Ruler を削除できます。

| L        | 1  | 1  | 1. | ħ. | 1  | -25 | 1   | 1  | 1. |  |
|----------|----|----|----|----|----|-----|-----|----|----|--|
| <u>_</u> | 1  | 25 | 5  | 12 | 81 | 4   | 022 | 3  | ta |  |
| 2        | Я. | 1  | 17 | ÷  | 1  | 38  | 5   | э. | 8  |  |

|     | 10.2.4 | (#10A | 1112 | 11133 | **.+/ | CNDC |    |    |    |  |
|-----|--------|-------|------|-------|-------|------|----|----|----|--|
| ° L | h      | 1     | ł    | 15    |       |      | 17 | Į. | 1  |  |
|     | 3      | 5     | ġ.   | 8     | 4     | 3    |    | 3  | ł. |  |

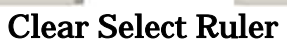

Command Manager で以下のように"Clear SelectRuler 1"あるいは"csr 1"をタイプすることで2つ目のルーラを削除できます。

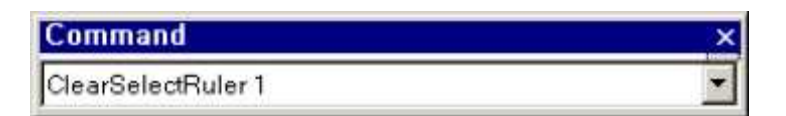

Circle/Ellipse/Arc/Donut のシェイプ変更

Circle/Ellipse/Arc/Donut のシェイプをマウスあるいは Attribute ダイアログで簡単に変更できま

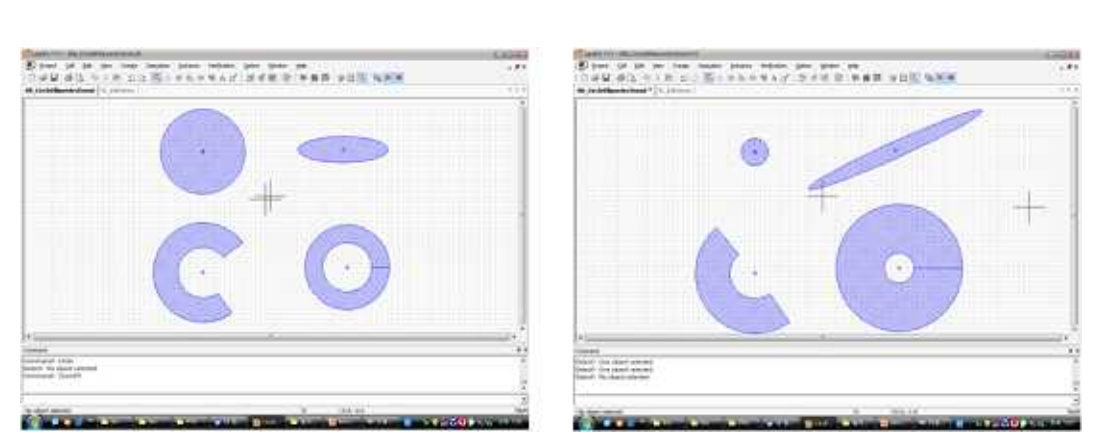

【注記】

Pro2007 のように円の頂点等の編集を行いたい場合は、Operation Convert to Polygon を選択後に実行する必要があります。

【お問合せ先】 株式会社アイヴィス TEL (045)332-5381 FAX (045)332-5391 Email <u>support@i-vis.co.jp</u> HP <u>http://www.i-vis.co.jp</u>